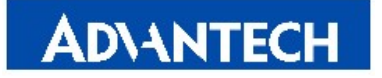

Advantech Co., LTD.

 No.1, Alley 20,Lane 26, Rueiguang Road, Neihu District

 Taipei, Taiwan 114, R.O.C.

 Tel: 886-2-2792-7818

 Fax: 886-2-2794-7304

 Www.advantech.com.tw

# **MOS-1110Y**

User note

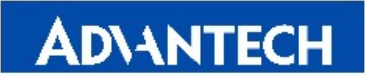

Advantech Co., LTD. No.1, Alley 20,Lane 26, Rueiguang Road, Neihu District Taipei, Taiwan 114, R.O.C. Tel: 886-2-2792-7818 Fax: 886-2-2794-7304 Www.advantech.com.tw

# How to choose and install correct driver with these two devices?

#### **Please confirm information in Device Manager > Details > Hardware Ids**

- 1. If the device ID is "DEV\_008F&SUBSYS", please download driver from MOS-1110Y product page or direct link of driver and use "DAQNavi\_SDK\_Drivers\_4.X.X.X.exe".
- Product Page:

| PCI Data Acquisition and Signal Processing Controller Properties |  |  |  |  |  |
|------------------------------------------------------------------|--|--|--|--|--|
| General Driver Details Resources                                 |  |  |  |  |  |
| PCI Data Acquisition and Signal Processing Controller            |  |  |  |  |  |
| Property                                                         |  |  |  |  |  |
| Hardware Ids 🗸                                                   |  |  |  |  |  |
| Value                                                            |  |  |  |  |  |
| PCI\VEN_13FE&DIV_008F&SUBSYS_A1001101&REV_00                     |  |  |  |  |  |
| PCI\VEN_13FE&DEV_008F&SUBSYS_A1001101                            |  |  |  |  |  |
| PCI\VEN_13FE&DEV_008F&CC_118000                                  |  |  |  |  |  |
| PCI\VEN_13FE&DEV_008F&CC_1180                                    |  |  |  |  |  |
|                                                                  |  |  |  |  |  |

| Search Results for "MOS-1110Y-0101E" |                                   | MOS-1110Y-0101E |
|--------------------------------------|-----------------------------------|-----------------|
| Datasheet (1)                        | Driver (2) Manual (1)             |                 |
| Doc. #                               | Subject                           | Date ↓↑         |
| 1-2393597761                         | DAQNavi4 SDK & Driver for Windows | Ø 2019-08-29    |
| 1-3613660859                         | Driver for PCM-27D24DI            | @ 2019-08-14    |

### Link Of Driver:

\_

https://support.advantech.com/support/DownloadSRDetail\_New.aspx?SR\_ID=1-13L33UP&Doc\_\_Source=Download

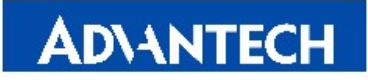

Advantech Co., LTD. No.1, Alley 20,Lane 26, Rueiguang Road, Neihu District Taipei, Taiwan 114, R.O.C. Tel: 886-2-2792-7818 Fax: 886-2-2794-7304 Www.advantech.com.tw

- 2. If the device ID is "DEV\_27D0&SUBSYS", please download driver from MOS-1110Y product page or direct link of driver and use "PCM-27D24DI\_Windows DAQNavi-4 driver."
- Product Page:

| PCI Data Acquisition and Signal Processing Controller Properties |  |  |  |  |  |
|------------------------------------------------------------------|--|--|--|--|--|
| General Driver Details Resources                                 |  |  |  |  |  |
| PCI Data Acquisition and Signal Processing Controller            |  |  |  |  |  |
| Property                                                         |  |  |  |  |  |
| Hardware Ids                                                     |  |  |  |  |  |
| Value                                                            |  |  |  |  |  |
| PCI\VEN_13F &DEV_27D0&SUBSYS_A1001001&REV_00                     |  |  |  |  |  |
| PCI\VEN_13Feadev_27D0aS0BS1S_A1001001                            |  |  |  |  |  |
| PCI\VEN_13FE&DEV_27D0&CC_118000                                  |  |  |  |  |  |
| PCI\VEN_13FE&DEV_27D0&CC_1180                                    |  |  |  |  |  |

| Search Results for "MOS-1110Y-0101E" |                                   | • | MOS-1110Y | -0101E | Q    |
|--------------------------------------|-----------------------------------|---|-----------|--------|------|
| Datasheet (1) Driver (2)             | Manual (1)                        |   |           |        |      |
| Doc. #                               | Subject                           |   |           | Date   | ↓t   |
| 1-2393597761                         | DAQNavi4 SDK & Driver for Windows |   | Ø         | 2019-0 | 8-29 |
| 1-3613660859                         | Driver for PCM-27D24DI            |   | Ø         | 2019-0 | 8-14 |

## - Link Of Driver:

https://support.advantech.com/support/DownloadSRDetail\_New.aspx?SR\_ID=1-1NRHAKB&Do c\_Source=Download